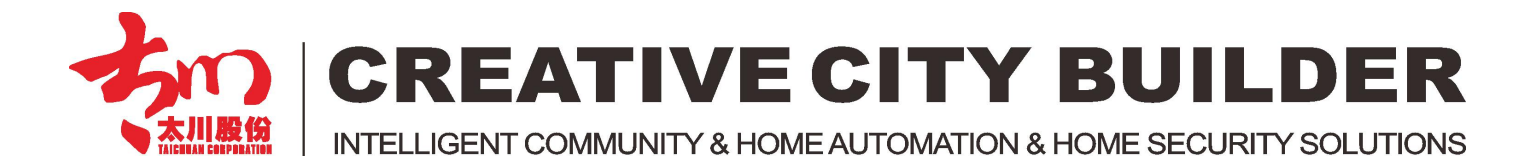

# Home Automation APP Configure Instruction

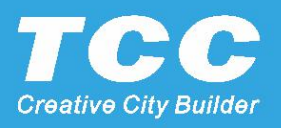

### System Profile

#### The Smart Home P2P APP with the direct connection to the indoor monitor (Gateway)

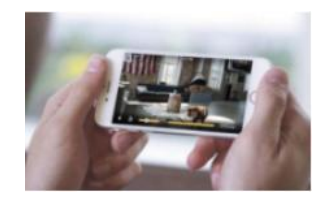

Mobile APP

U\_Home P2P V1.3 **Download Link:** http://url.cn/25I15Cm

#### Indoor Monitor Optional (Android OS)

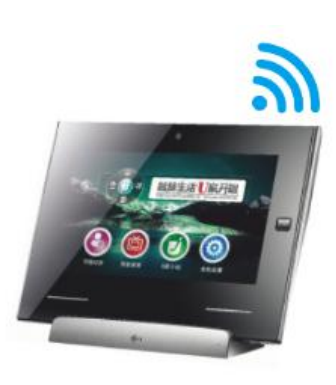

Indoor Monitor (With Fixed IP Address)

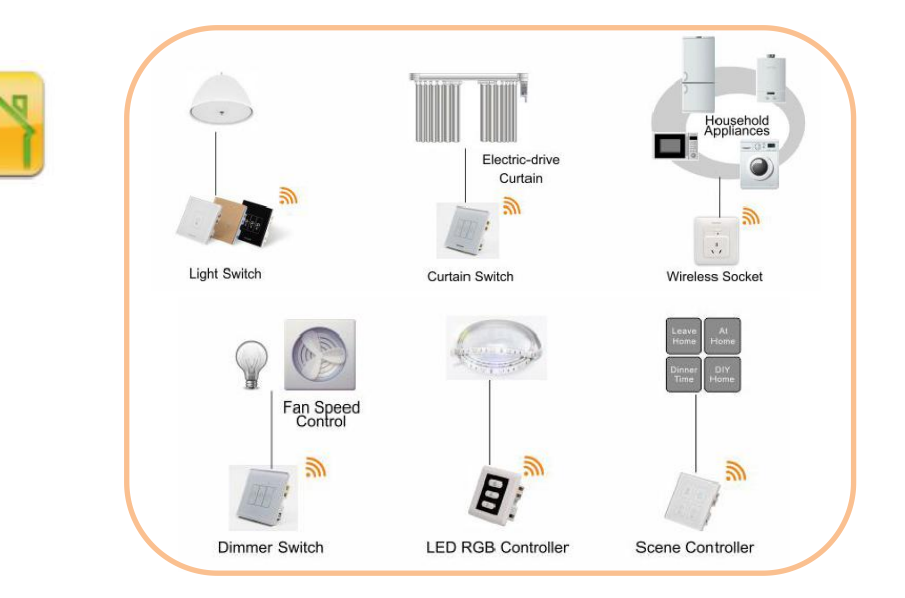

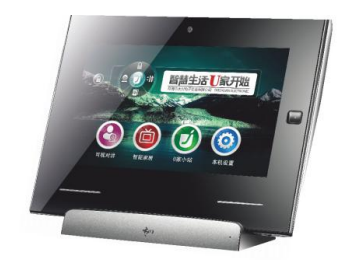

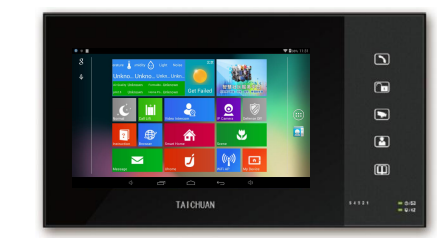

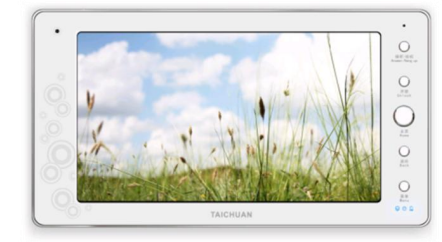

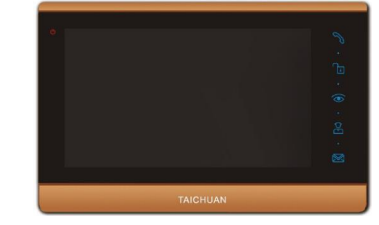

#### Port Forwarding for the Indoor Monitor

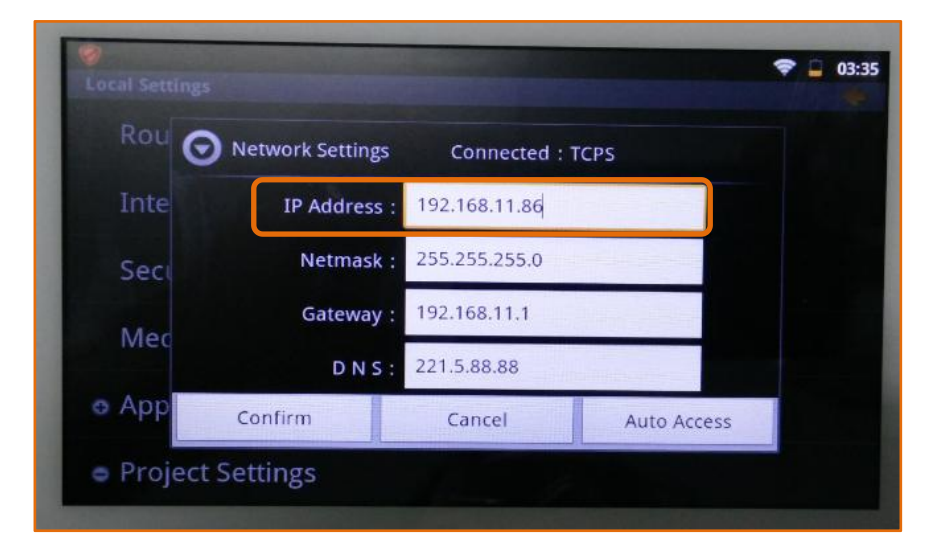

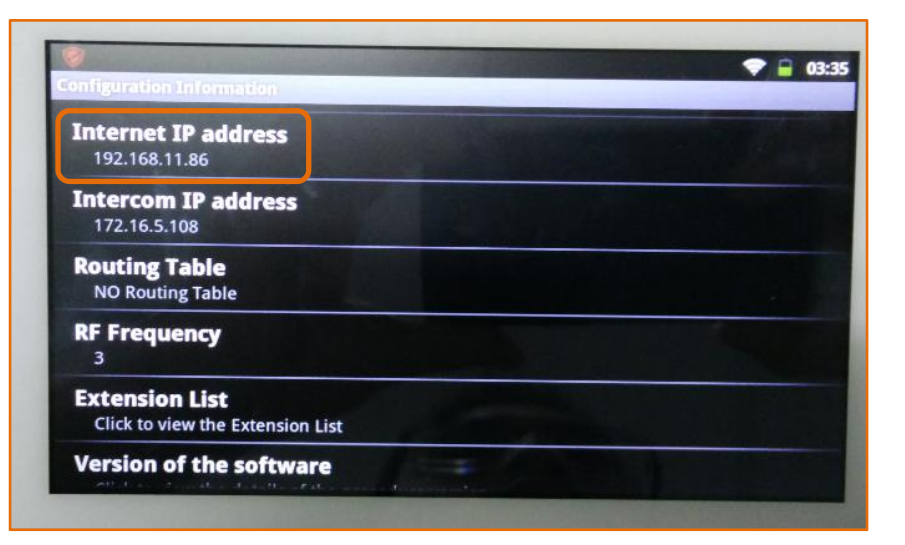

| <ul> <li>Setup</li> <li>Wireless</li> <li>Basic Wireless Settings</li> <li>Wireless Security</li> </ul> | Port Forwarding Port Range |        |      |       |                           |                |  |  |
|----------------------------------------------------------------------------------------------------|----------------------------|--------|------|-------|---------------------------|----------------|--|--|
|                                                                                                    |                            |        |      |       |                           |                |  |  |
|                                                                                                    | Advanced Wireless Setting  | HTTP 🔻 | 80   | ~ 80  | TCP -                     | 192.168.1. 101 |  |  |
| WDS<br>Firewall                                                                                         | HTTP -                     | 80     | ~ 80 | TCP 🔻 | 192.168.1. 101            | <b>V</b>       |  |  |
| General                                                                                                 | None 🔻                     |        | ~    | TCP - | 192.168.1. <mark>0</mark> |                |  |  |
| Port Forwarding<br>Port Triggering                                                                      | None -                     |        | ~    | TCP - | 192.168.1. <sup>0</sup>   |                |  |  |
| DMZ                                                                                                    | None 🔻                     |        | ~    | TCP + | 192.168.1. <sup>0</sup>   |                |  |  |
| URL Filtering                                                                                           |                            |        | ~    | TCP - | 192.168.1. <sup>0</sup>   | <b></b>        |  |  |
| VPN                                                                                                    |                            |        | ~    | TCP 🔻 | 192.168.1.0               |                |  |  |
| Administration                                                                                          |                            |        | ~    | TCP - | 192.168.1.0               |                |  |  |

~

TCP -

TCP -

192.168.1.0

192.168.1.0

- 1. Connect the indoor monitor to internet by RJ45 Cable or by Wifi.
- 2. Setting the IP address of the indoor monitor with fixed local IP. (e.g. 192.168.11.86)
- 3. Enter the router setting, and setting the Port Forwarding for the Indoor monitor IP, with the port 7800.

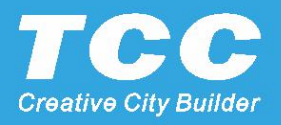

#### Enable the remote control and surveillance

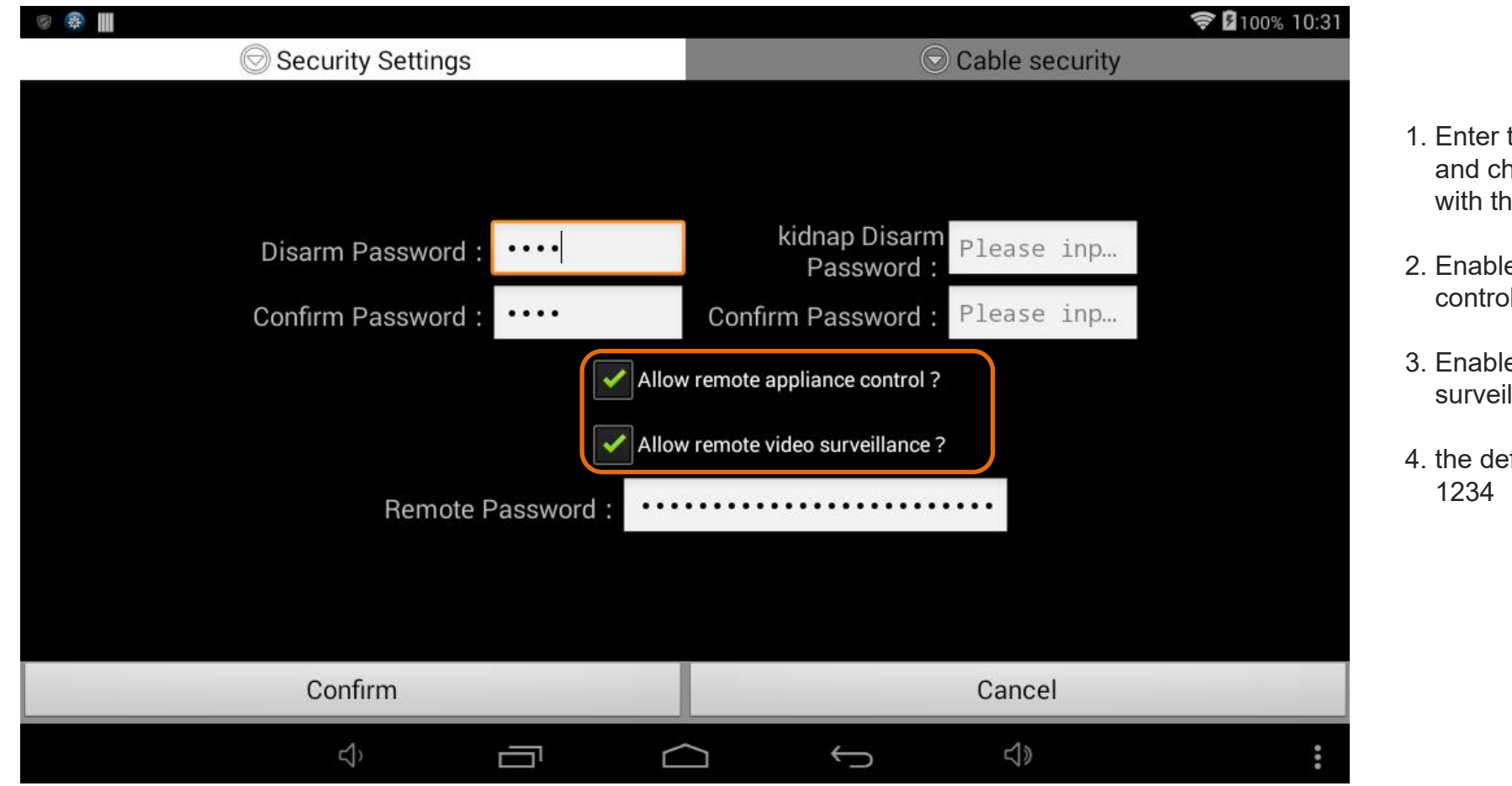

1. Enter the setting menu, and choose the Security Setting with the default password: 1234.

- 2. Enable the Allow remote appliance control.
- 3. Enable the Allow remote video surveillance.
- 4. the default Remote Password is: 1234

## App Interface (Demo)

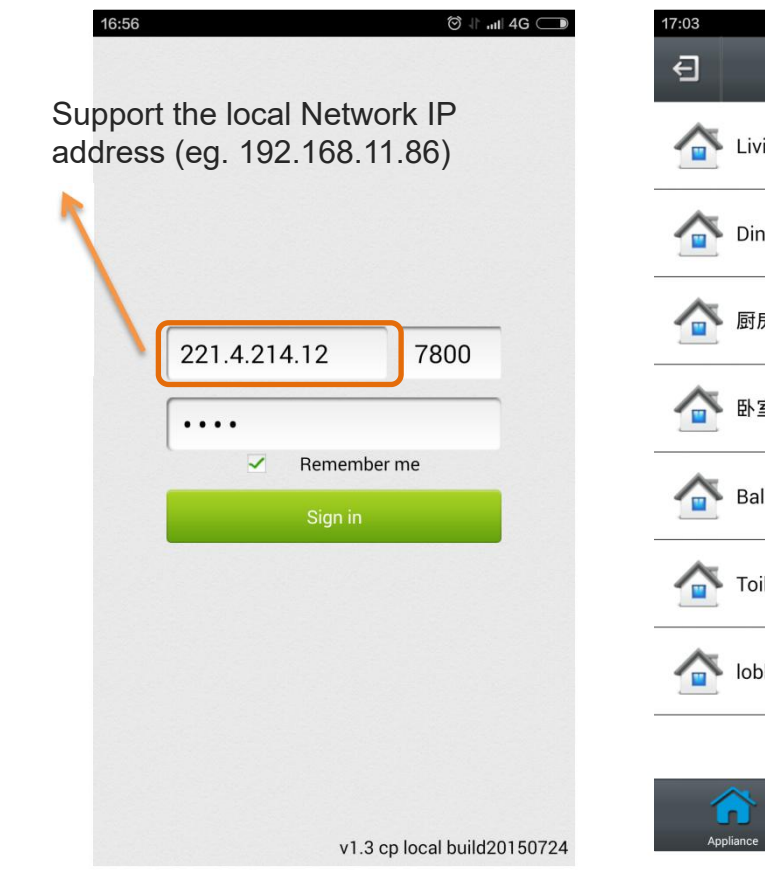

Login with the demo IP address: **221.4.214.12** Password: **1234** 

🗇 🕕 .ul 4G 🔵 5 Appliance > Living room > Dining room 合 厨房 > 室個 > > Balcony > Toilet lobby > . <u>@</u>

Scene

Choose the Room for

control

Monitorin

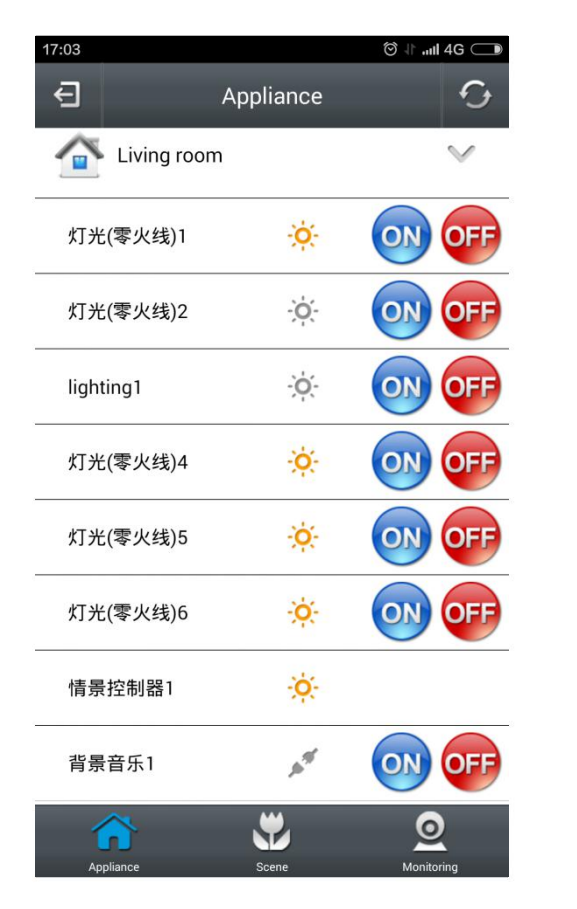

Select the device of the

room to control

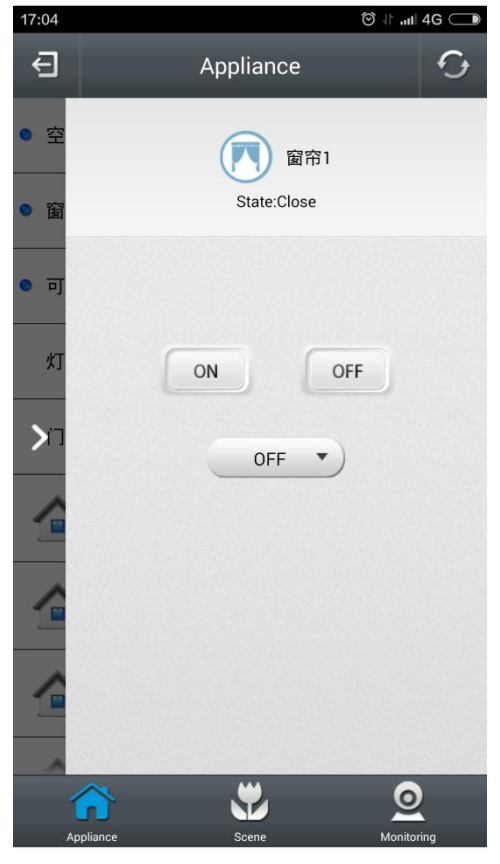

e.g. Curtain Control

# App Interface (Demo)

| 17:03     | 영 사 .ntl 4G 🔵     | 17:04            | ໍ່ ତ ↓⊫ .utl 4G 🔵 | 17:04                | ⊗ ↓⊫.utl 4G 🗩 | 17:04        |                             | ʻ⊘ ↓⊫ıll 4G 🔵 |
|-----------|-------------------|------------------|-------------------|----------------------|---------------|--------------|-----------------------------|---------------|
| Ð         | Appliance G       | Scene            | 9                 | A Monitoring         | +             | €            | Monitoring                  | +             |
| ٢         | 空调1               | 💱 布防             | ON                | U9 Controller        | Modify        | U9 Cont      | troller                     | Modify        |
| 灯         | State:Close       | 徽防               | ON                |                      |               |              |                             |               |
| 情         |                   | 震 离家             | ON                |                      |               | Туре Т       | CP                          | -             |
| 背         | ON OFF            | 🕎 回家             | ON                |                      |               | IP Address 2 | 9 Controller<br>21.4.214.12 | -             |
| • 空       | OFF 🔹             | Sunshade open    | ON                |                      |               | Port 7       | 800                         |               |
| • 窗       |                   | Sunshade close   | ON                |                      |               | Password •   |                             |               |
| • 可       |                   | Weeting          | ON                |                      |               |              | Confirm Cancel              |               |
| Tž        | Relaxation        | ON               |                   |                      |               |              |                             |               |
| Appliance | Scene Monitoring  | Appliance Scene  | Monitoring        | Appliance Scene      | Monitoring    | Appliance    | Scene                       | Monitoring    |
| e.g       | . Air Conditioner | Select the Scene | e for             | Select the IP Camera | a to          | Add          | new or Modify               | v the         |
| COI       | ntrol             | control          |                   | Monitor              |               | IP C         | amera                       |               |

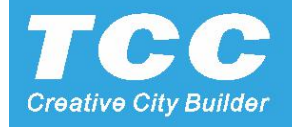

#### Port Forwarding for the Indoor Monitor

|                                       | 🕫 😨 🛄                           |
|---------------------------------------|---------------------------------|
| <ul> <li>Advanced Settings</li> </ul> | Advanced Settings               |
| Video Monitor Connection Mode         | Video Monitor Connection        |
| Video Types And Transmission Methods  | Video UDP transit through the   |
| Software Update Path                  | Softw • TCP transit through the |
| Restore factory settings              | Restore Port : 8800             |
| Restore Default Settings              | Restore Default Settings        |
| Language settings                     | Language settings               |
|                                       |                                 |

| 🐵 🛞 🛄          |                           |                  |     | 🛜 🖬 98% 11:17 |
|----------------|---------------------------|------------------|-----|---------------|
| Local Settings |                           |                  |     | *             |
| Advance        | ed Settings               |                  |     |               |
| Video          | Video Monitor Connection  | Modo<br>on Mode  |     |               |
| Video          | UDP transit through the   | e server Methods |     |               |
| Softw          | • TCP transit through the | server           |     |               |
| Restore        | Port : 8800               | Port Tes         | it  |               |
|                | Confirm Cancel            |                  | el  |               |
| Restore Defa   | ault Settings             |                  |     |               |
| Language se    | ettings                   |                  |     |               |
|                |                           | ¢ v              | <)» | :             |

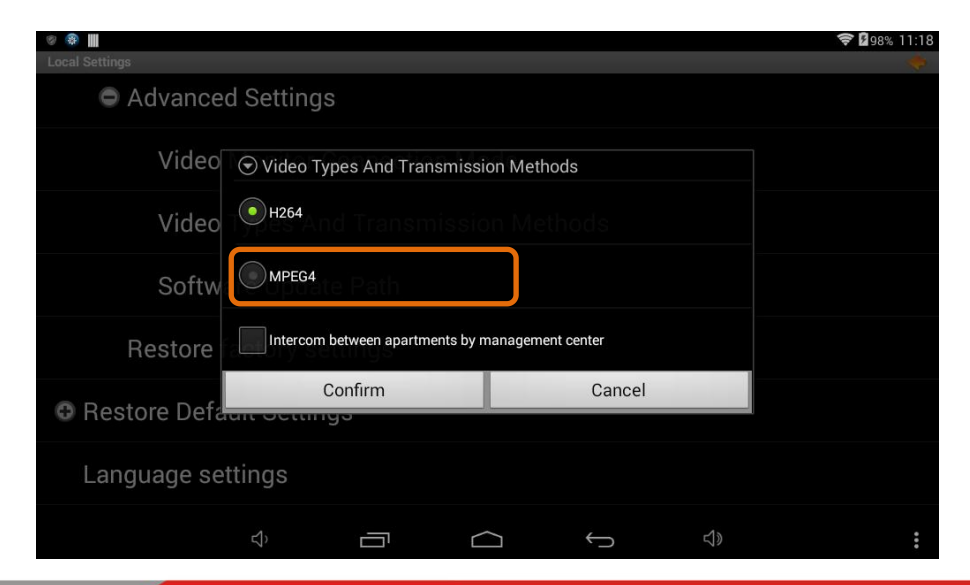

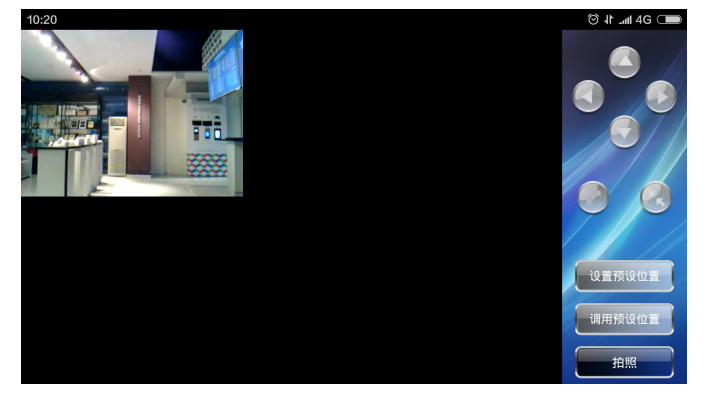

Monitoring interface (APP)

1. Enter the setting menu, and choose the Project Setting with default password 123456.

 Enter the advanced setting menu, setting the video port e.g.
 8800 (the APP video port setting as same).

3. Setting the video type by MPEG4, if the APP can not get the video stream.

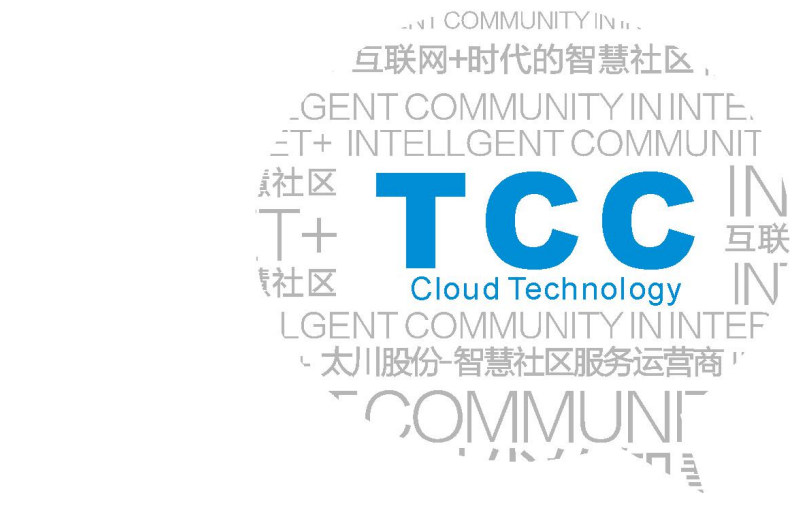

# **THANK YOU!**

ZHUHAI TAICHUAN CLOUD TECHNOLOGY CO., LTD.

- Add: Taichuan Industrial Park, 611 Huawei Road, Qianshan Technopark, Zhuhai City 519060, Guangdong, China.
- Tel: +867568665169;8665566ext.569
- Fax: +867568665566
- Mail: globalmarket@taichuan.com
- Web: www.taichuan.com

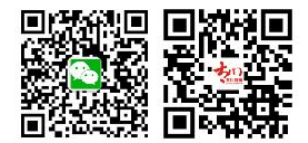